## 中级帮助

## 统计前提(生成基础数据)

档案统计 图文说明

九州档案

版权所有 北京九州科源科技发展有限公司 保留一切权利。 非经本公司书面许可,任何单位和个人不得拷贝本文档部分或全部内容作为商业用途。 官方网址: http://www.9zda.com

## ] 内容概述

本文档内容定位为刚开始使用系统的中级用户。

2 生成档案统计基础数据?

介绍如何生成档案统计基础数据。

## **2** <sub>生成档案统计基础数据</sub>

返回目录

通过档案统计可以对各种档案门类的档案数据进行统计,主要为档案条目数据与原文(电 子文件)统计,并通过表格、柱状图、饼状图方式展现。

在档案统计之前,需要生成档案统计基础数据,基础数据的生成可以是在原有基础上增量 生成或者全部重新生成。

| 里 归档管理 | 档案管理                    | 档案编研              | 档案保管 | 利用管理 | 档案统计 | 门类管理   | 机构管理 | 系统管理       | 档案查询 |   |  |
|--------|-------------------------|-------------------|------|------|------|--------|------|------------|------|---|--|
| 概要统计   | 档案信息概况规范                |                   |      |      |      | 2      |      |            | (?   | ) |  |
| 分项统计   | 枯紫门类名称                  |                   |      | 条目数量 | t(祭) | 原文个数(1 | 7)   | 原文占用存储空间(1 | MB)  |   |  |
| 魔文統計   | 合计:                     |                   |      | 66   |      |        |      |            |      |   |  |
|        |                         |                   |      |      |      |        |      |            |      |   |  |
| 杨阳统计   | 1 4 0 文书档案              |                   |      |      |      |        |      |            |      |   |  |
|        | 2 目 簡化方法翻理              |                   |      | 15   |      |        |      |            |      |   |  |
|        | 3 4 8 传统方法整理 (案卷)       |                   |      | 6    |      |        |      |            |      |   |  |
|        | 4                       | 去整理(卷内)           |      | 18   |      |        |      |            |      |   |  |
|        | 5 4 🗋 科技档案              |                   |      |      |      |        |      |            |      |   |  |
|        | 6 4 图 科技档案 (項目)         |                   |      | 2    |      |        |      |            |      |   |  |
|        | 7 4 1 科技档案 (案巻)         |                   |      | 9    |      |        |      |            |      |   |  |
|        | 8 🗈 科技                  | 胎窯 (巻内)           |      | 12   |      |        |      |            |      |   |  |
|        | 9 4 🗋 基础档案              |                   |      |      |      |        |      |            |      |   |  |
|        | 10 4 3 發旗档案 (案卷)        |                   |      | 3    |      |        |      |            |      |   |  |
|        | 11 8 基础档案 (卷内)          |                   |      | 1    |      |        |      |            |      |   |  |
|        | 12 4 🗋 照片档案             |                   |      |      |      |        |      |            |      |   |  |
|        | 13 4 🖻 照片档案 (           | ( <del>80</del> ) |      |      |      |        |      |            |      |   |  |
|        | 14 圖 照片档题               | 間 (册内)            |      |      |      |        |      |            |      |   |  |
|        | 15 4 🖻 底片档案 (           | ( <del>88</del> ) |      |      |      |        |      |            |      |   |  |
|        | 16 原片物菜(册内)   17 動 数码解片 |                   |      |      |      |        |      |            |      |   |  |
|        |                         |                   |      |      |      |        |      |            |      |   |  |
|        | 18 4 3 会计档案             |                   |      |      |      |        |      |            |      |   |  |
|        | 19 🖪 会计凭证               |                   |      |      |      |        |      |            |      |   |  |
|        | 20 4 🖪 会计账簿 (案卷)        |                   |      |      |      |        |      |            |      |   |  |
|        | 21 🗈 会计账簿               | 21                |      |      |      |        |      |            |      |   |  |
|        | 22 4 🖲 会计报告 (           | (変卷)              |      |      |      |        |      |            |      |   |  |
|        | 23 🗈 会计报告               | 5 (卷内)            |      |      |      |        |      |            |      |   |  |
|        |                         |                   |      |      |      |        |      |            |      |   |  |

基础数据的生成方法如下:进入系统,单击"档案统计",如下图所示:

在"档案统计"中单击"分项统计",可以看到"生成基础数据",如下图所示:

| ( 1.8                 | 州档案信息管理平台 | ×                   |                    |                 |                 |                |                  |                |       |       |               |             |      | = 11 - 0 ×  |
|-----------------------|-----------|---------------------|--------------------|-----------------|-----------------|----------------|------------------|----------------|-------|-------|---------------|-------------|------|-------------|
| ►) < c                | 5 · 🗋 🗵   | http://localhost:80 | 081/index;jsession | id=E31CB404889E | D48C6FEE6F67FC8 | 8179DC?syslogi | d=f92d078717a944 | bc8b155a0daa1b | ifd1  |       | 4☆ •   ⑤ 小    | 火晒出脏器受损     | Q 📢  | %- 🔎 🕑 坐 🏠  |
| 124444                |           |                     |                    |                 |                 |                |                  |                |       |       |               |             | F    | 1户信息: 超级管理员 |
| Same Auf Territogy To |           | <sub>F.秋五</sub> 数字相 | 当案信息管理             | 平台              |                 |                |                  |                |       |       | 系统            | :设置 界面:     | na 🔓 | ) 🖾 🖒 🖒     |
| 文件管理                  | 归档管理      | 档案管理                | 档案编研               | 档案保管            | 利用管理            | 档案统计           | 门类管理             | 机构管理           | 系统管理  | 档案查询  |               |             |      |             |
| 概要的                   | eit       | 生成统计基础数据            | □全部抽案 旧相           | 19年度 2018 1     | 主成基础数据 最后       | —次生成时间:2018-   | 05-14 15:09:43 🕐 |                |       |       |               |             |      |             |
| 分项纲                   | 217       | 选择统计分组字段            |                    | 御门名称 〇保管期期      | 限 □責任者          |                |                  |                |       |       |               |             |      |             |
| 原文统                   | ** 分项     | 统计 susan            | 旧档年度 2018          | - 2018 部门名      | 5称:             | ×              | · 保管期限:          | ✓ 責任者:         |       |       |               |             |      |             |
| 杨阳桥                   | eit       | 統計結果屬範形式            | 未格                 | 柱状图             | 補图              |                |                  |                |       |       |               |             |      |             |
|                       | -         |                     |                    |                 |                 |                |                  |                |       |       |               |             |      |             |
|                       |           | 分职统计                |                    |                 |                 |                |                  |                |       |       |               |             |      |             |
|                       |           |                     |                    |                 |                 |                |                  |                |       |       |               |             |      |             |
|                       |           |                     |                    |                 |                 |                |                  |                |       |       |               |             |      |             |
|                       |           |                     | 生成统计               | 基础数据            | □全部             | 档案 归档          | 年度 2018          | 生月             | 成基础数据 | 最后一次生 | 成时间:2018-05-1 | 14 15:09:43 | ?    |             |
|                       |           |                     |                    |                 |                 |                |                  |                |       |       |               |             | 10   |             |
|                       |           |                     |                    |                 |                 |                |                  |                |       |       |               |             |      |             |
|                       |           |                     |                    |                 |                 |                |                  |                |       |       |               |             |      |             |
|                       |           |                     |                    |                 |                 |                |                  |                |       |       |               |             |      |             |
|                       |           |                     |                    |                 |                 |                |                  |                |       |       |               |             |      |             |
|                       |           |                     |                    |                 |                 |                |                  |                |       |       |               |             |      |             |
|                       |           |                     |                    |                 |                 |                |                  |                |       |       |               |             |      |             |
|                       |           |                     |                    |                 |                 |                |                  |                |       |       |               |             |      |             |
|                       |           |                     |                    |                 |                 |                |                  |                |       |       |               |             |      |             |
|                       |           |                     |                    |                 |                 |                |                  |                |       |       |               |             |      |             |
| 15 完成                 |           |                     |                    |                 |                 |                |                  |                |       |       |               |             |      | 山 田 田 田 100 |

1、全部重新生成:选择"全部档案",单击"生成基础数据"按钮,会生成当前档案库的全部 基础数据,如下图所示:。

(提示:基础数据生成所耗时间与档案数据量成正比,基础数据生成过程无需等待,可以离开档案统计模块,只要不关闭系统,档案数据会在后台自动执行基础数据生成,生成完毕后,出现"最近一次生成时间",代表生成完成)

| 【 九州相                                   | 自案信息管理平台 | ×                    |                   |                 |                |                 |                  |                   |              |              |          |                |         | =       | 3 – a × |
|-----------------------------------------|----------|----------------------|-------------------|-----------------|----------------|-----------------|------------------|-------------------|--------------|--------------|----------|----------------|---------|---------|---------|
| ►) < C                                  | 5- 🙆 🗵   | http://localhost:808 | 1/index;jsessioni | id=E31CB404889D | 48C6FEE6F67FC8 | 8179DC?syslogid | =f92d078717a944  | bc8b155a0daa1bdfd | 11           |              | + ☆      | • • (S) 素房进山沟住 | 公意      | a 🕄 🗶 - | 🔎 🕑 👱 🏠 |
|                                         |          |                      |                   |                 |                |                 |                  |                   |              |              |          |                |         | 用户信息:   | 超級管理员   |
| 大州档案 Rat<br>Same And Technology To Gran |          | 57855 数字档            | 案信息管理             | 平台              |                |                 |                  |                   |              |              |          | 系统设置           | 界面切换    | 6       | 山山      |
| N P1 P5 18                              | 088.0    | PK-05-18             | 14 40 40 ZII.     | NAC JO DE       | al mesue       | <b>州带称出</b>     | 17 W (55 m)      | 10 12:05:18       | 27.442.05.10 | PK 45-26-24a |          |                |         |         |         |
| 又什麼理                                    | 211167   | 日来自理                 | 日本編明              | 日本体目            | 利用目理           | 包条规则            | LIXET            | がいち生              | <b>北汉日</b> 庄 | 日来互同         |          |                |         |         |         |
| 概要统计                                    | •        | 生成统计基础数据             | ■全部档案 归用          | 5年度 4           | 成基础数据最后        | 一次生成时间:2018-0   | 05-14 15:09:43 🕜 |                   |              |              |          |                |         |         |         |
| 分项统计                                    |          | 选择统计分相字段             |                   | 部门名称 〇保管期期      | □责任者           |                 |                  |                   |              |              |          |                |         |         |         |
| 原文统计                                    | ŧ.       | 统计数据过速查询             | 归档年度 2018         | - 2018 部门名      | 称:             | ~               | 保管期限:            | → 责任者:            |              |              |          |                |         |         |         |
| 精硼统计                                    | •        | 统计结果展现形式             | 表格                | 柱状图             | 饼图             |                 |                  |                   |              |              |          |                |         |         |         |
|                                         |          |                      |                   |                 |                |                 |                  |                   | _            |              |          |                |         |         |         |
|                                         |          | 分项统计                 |                   |                 |                |                 |                  |                   | -            |              |          |                |         |         |         |
|                                         |          |                      |                   |                 |                |                 |                  |                   |              |              |          |                |         |         |         |
|                                         |          |                      |                   |                 |                |                 |                  |                   |              |              |          |                |         |         |         |
|                                         |          |                      |                   |                 |                |                 |                  |                   |              |              |          |                |         |         |         |
|                                         |          |                      | 生成统计              | 基础数据            | ●全部            | 踏室 归档           | <u>年度</u>        | 生质                | 龙基础数据        | 最后           | -次生成时间:2 | 018-05-14 1    | 5:09:43 | 2       |         |
|                                         |          |                      |                   |                 | K              |                 |                  |                   |              |              |          |                |         |         |         |
|                                         |          |                      |                   |                 |                |                 |                  |                   |              |              |          |                |         | 101     |         |
|                                         |          |                      |                   |                 |                |                 |                  |                   |              |              |          |                |         |         |         |
|                                         |          |                      |                   |                 |                |                 |                  |                   |              |              |          |                |         |         |         |
|                                         |          |                      |                   |                 |                |                 |                  |                   |              |              |          |                |         |         |         |
|                                         |          |                      |                   |                 |                |                 |                  |                   |              |              |          |                |         |         |         |
|                                         |          |                      |                   |                 |                |                 |                  |                   |              |              |          |                |         |         |         |
|                                         |          |                      |                   |                 |                |                 |                  |                   |              |              |          |                |         |         |         |
|                                         |          |                      |                   |                 |                |                 |                  |                   |              |              |          |                |         |         |         |
|                                         |          |                      |                   |                 |                |                 |                  |                   |              |              |          |                |         |         |         |
|                                         |          |                      |                   |                 |                |                 |                  |                   |              |              |          |                |         |         |         |
|                                         |          |                      |                   |                 |                |                 |                  |                   |              |              |          |                |         |         |         |
|                                         |          |                      |                   |                 |                |                 |                  |                   |              |              |          |                |         |         |         |

2、增量生成:如果档案数据量较大,全部生成可能耗时较长,可以选择增量生成的的方法, 方法很简单,在"归档年度"中填写年度后,单击"生成基础数据"按钮即可,如下图所示:

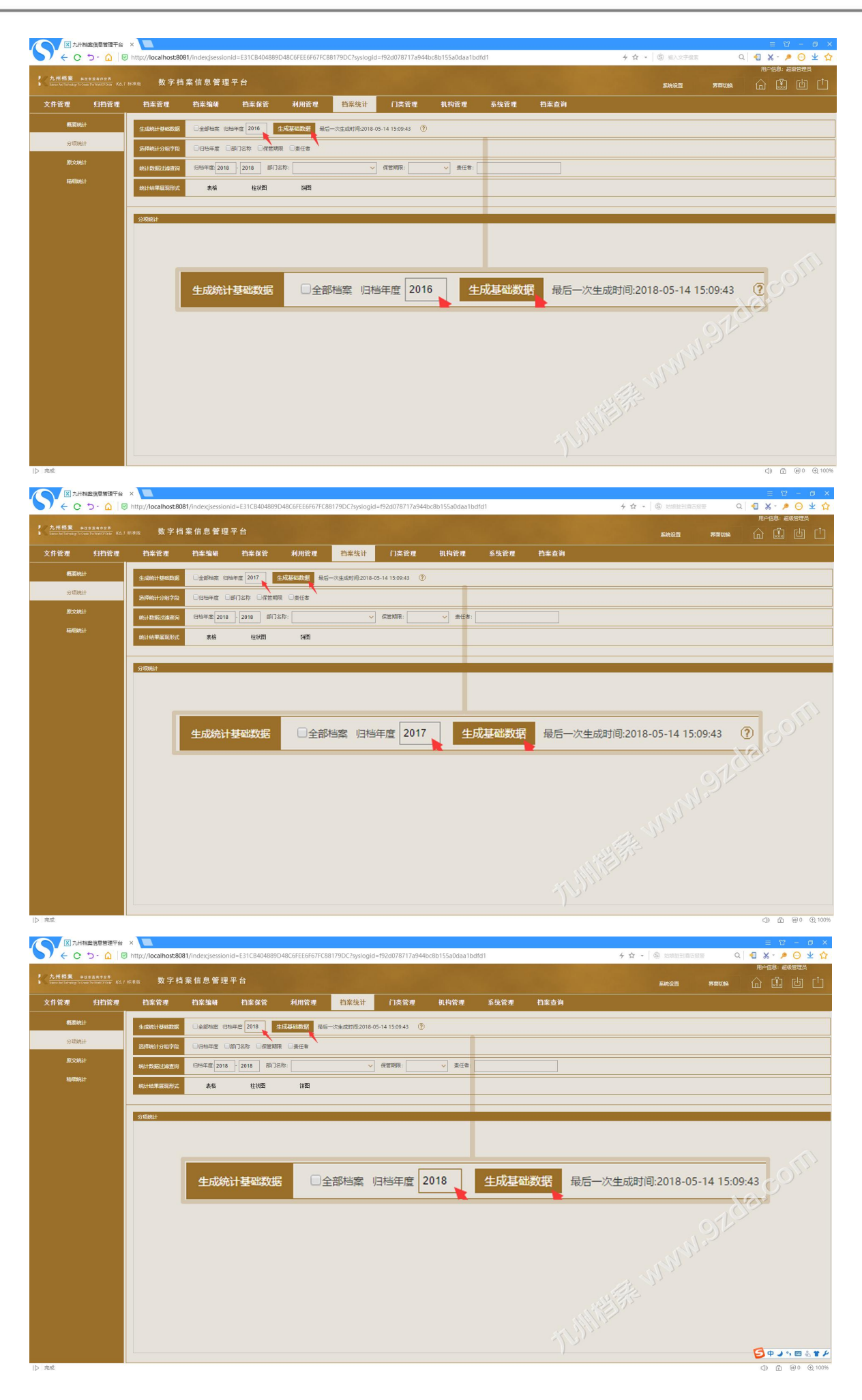

更多帮助与使用技巧请登录九州档案官网: www.9zda.com。